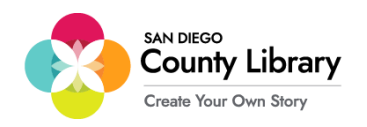

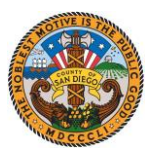

## Pag-Set-up ng Google Chromebook

\*\*\*Kailangang naka-konekta ang Google Chromebook sa network na "SD\_CO\_LIBRARY" sa sangay upang makumpigura ito para magamit sa Moxee Hotspot\*\*\*

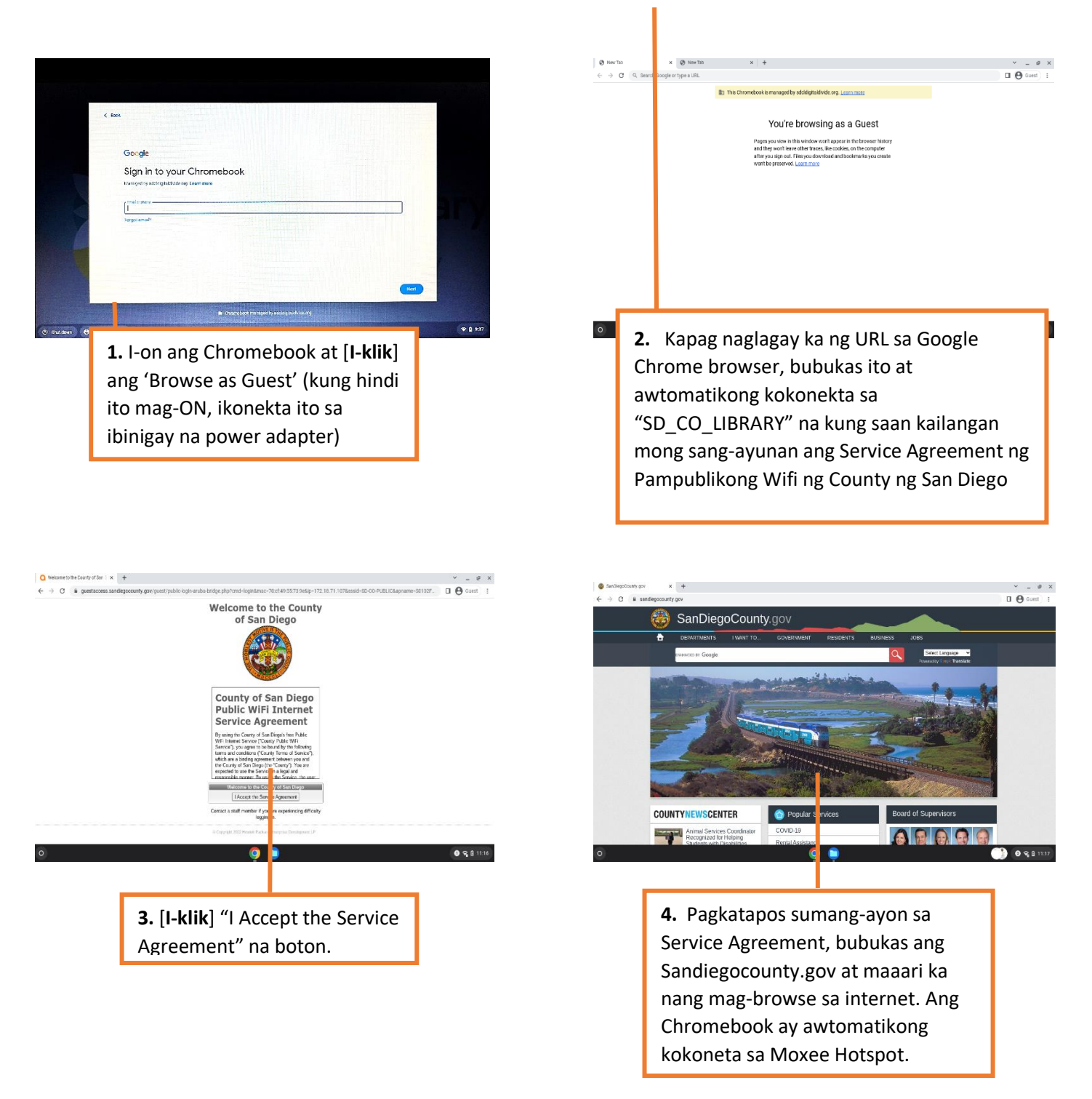

Sa sandaling naka-konekta ka na sa Wi-Fi gamit ang SD\_CO\_LIBRARY, maaari ka nang kumonekta sa Moxee Hotspot.

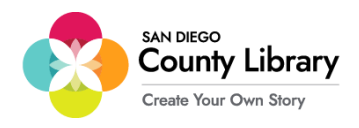

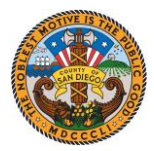

## Paano Ikonekta ang isang Personal na Aparato sa Moxee Hotspot

"Ang mga Google Chromebooks ay awtomatikong kokonekta sa Moxee Hotspot"

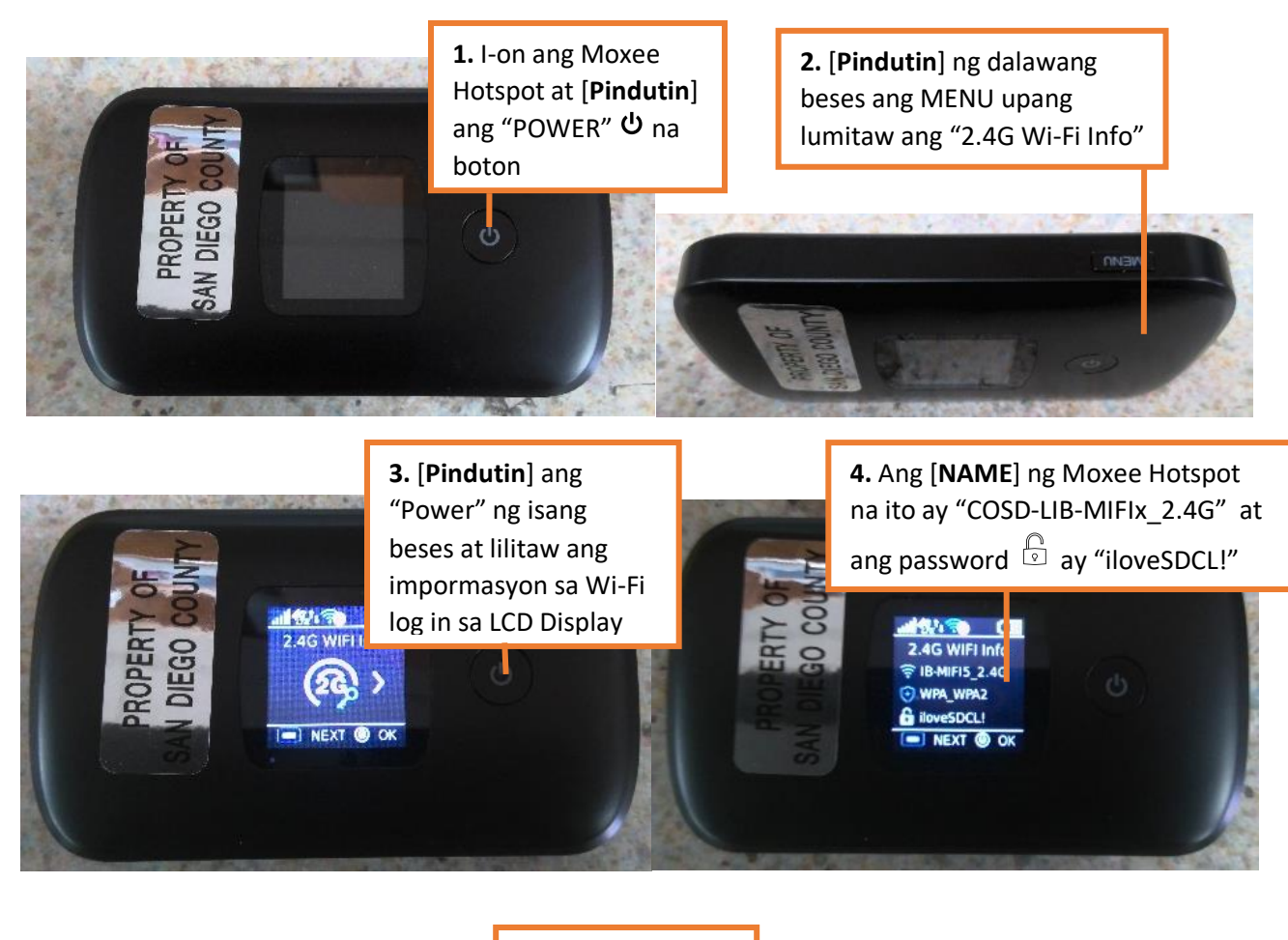

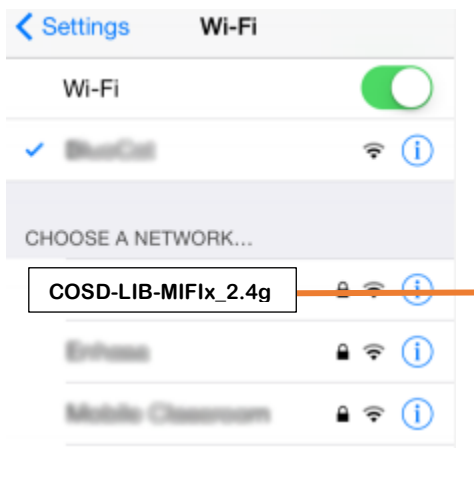

5. Pagkatapos kilalanin ang Name at password ng Moxee Hotspot, sa settings ng iyong aparato, [I-klik] ang

Wi-Fi at i-set ito sa ON, kung hindi pa ito naka-ON. Pumili ng isang Network pulldown menu, piliin ang COSD-LIB-MIFIx\_2.4G

|    | <ol> <li>[Ipasok] ang Password na</li> <li>"iloveSDCL!" at [I-Klik] ang "Join"</li> <li>(konektado na ang iyong aparato)</li> </ol> |                                     |                 |                 |
|----|----------------------------------------------------------------------------------------------------|-------------------------------------|-----------------|-----------------|
| Ca | En<br>Incel                                                                                                    | ter the password for<br>Enter Passw | "COSD-LIB-MIFIX | _2.4c '<br>Join |
| Pa | ssword                                                                                                    | •••••                               |                 |                 |

Mangyaring kontakin ang sangay ng San Diego County Library para humingi ng tulong.

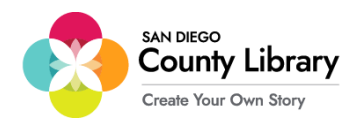

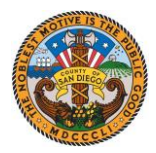

## Pag-Sign-in sa Iyong Personal na Google Account

\*\*Bago simulan ang prosesong ito, tiyakin na ang Chromebook ay konektado sa internet\*\*

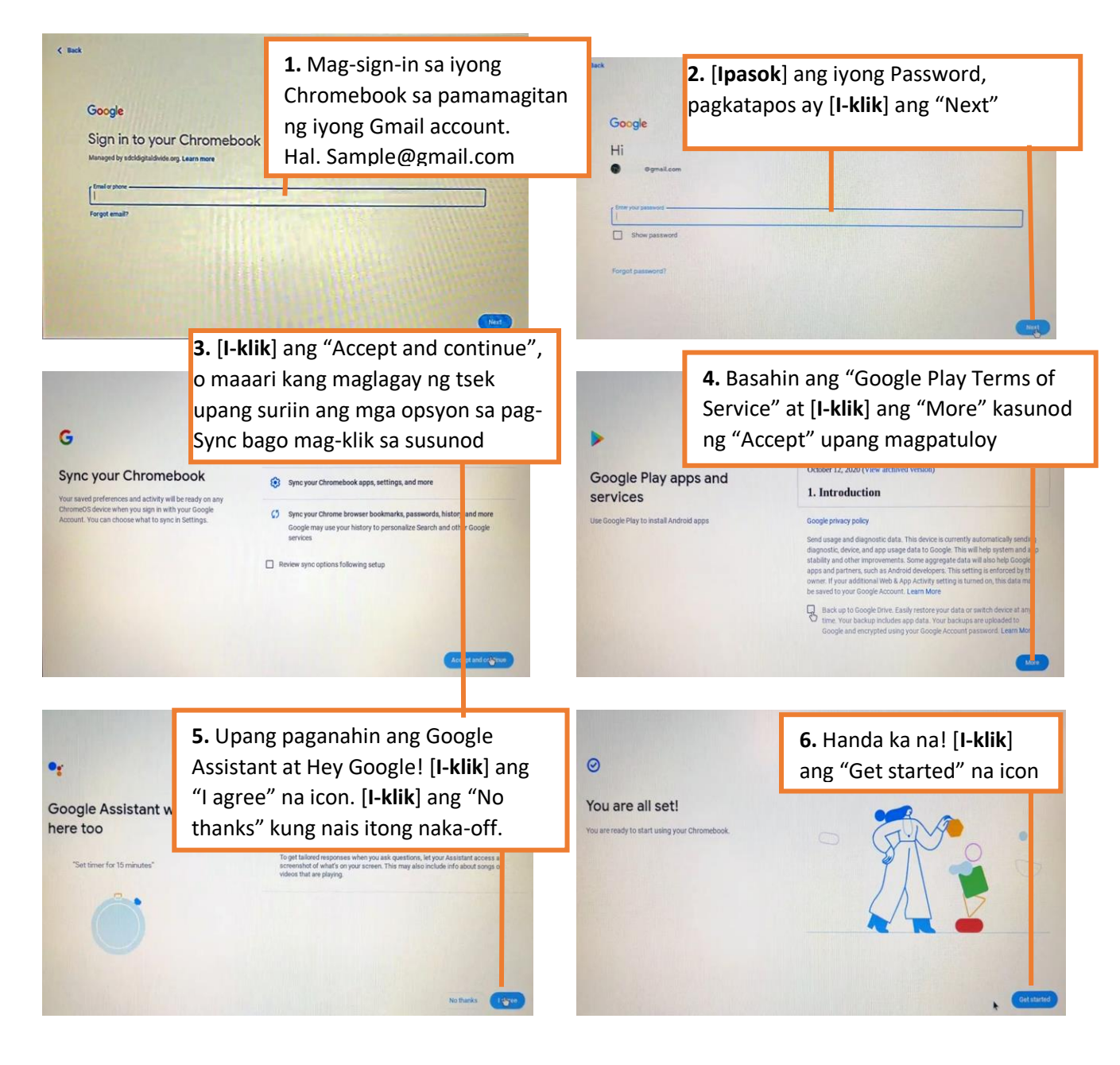

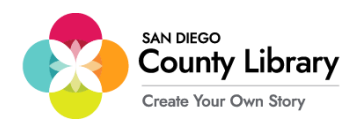

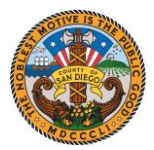

## Paano Tanggalin ang Personal na Google Account

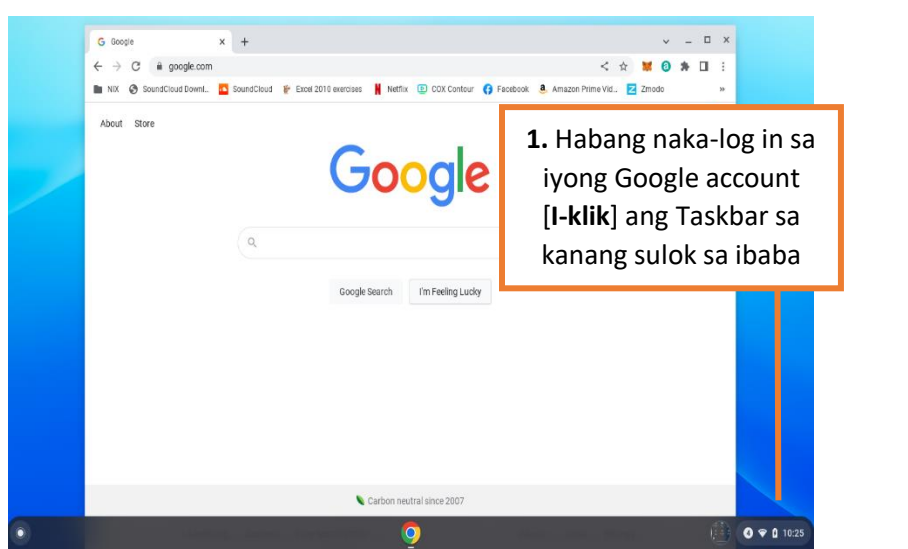

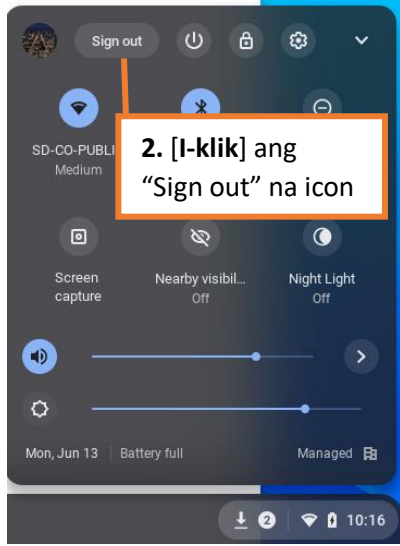

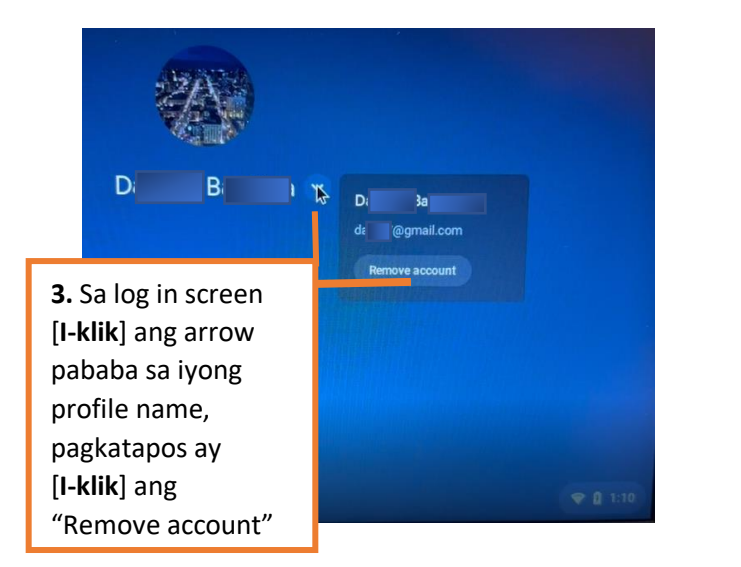

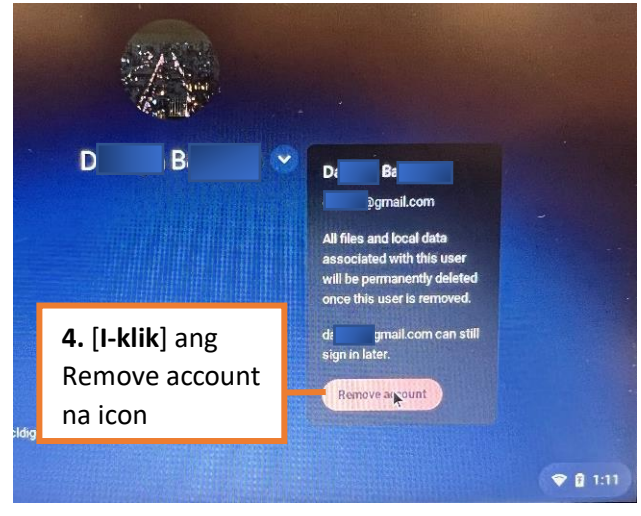